## การสีมดันผลงานดำพิมพ์ วินฐาน Pubmed

## เข้าสู่ website ห้องสมุคคณะแพทยศาสตร์ โดย http://www.md.kku.ac.th/library/main/ดังรูป

| Khon Kaen University Medical Library - 1 | Windows Internet Explorer                                                            |                                                                       |                                 |
|------------------------------------------|--------------------------------------------------------------------------------------|-----------------------------------------------------------------------|---------------------------------|
| 💽 🗢 🙋 http://www.md.kku.ac.th/libr       | ary/main/                                                                            | 🔽 😽 🔀 Goog                                                            | e                               |
| Edit View Favorites Tools Help           | x 🍕 -                                                                                |                                                                       |                                 |
| Favorites 🛛 👍 🌈 Suggested Sites 👻 🔊      | Free Hotmail 🖉 Web Slice Gallery 👻 🔊 libdo                                           | l.pdf                                                                 |                                 |
| Khon Kaen University Medical Library     |                                                                                      | 🏠 • 🗟 - 🖃                                                             | 🖶 🔹 Page 🔹 Safety 👻 Tools 🔹 🕢 🗸 |
| KHON KAEN UNIV<br>MEDICAI                | TERSITY<br>L LIBRARY                                                                 |                                                                       | · Recent News                   |
| ו הפעועע נאויו נגונן                     | Search for Book De                                                                   | indical atc in KKU (MebOnac)                                          | Incontinents                    |
| 2                                        | Search By                                                                            | Search                                                                | E-Journals                      |
| Muchines 9                               |                                                                                      | Courter                                                               | BMJ Journals                    |
| ALCINEES -                               | Search for Thai Jour                                                                 | nal Article in KKU (WebOpac)                                          | The Cochrane Library            |
|                                          | Search By 💙                                                                          | Search                                                                | Journals@Ovid                   |
| Opening Hours                            |                                                                                      |                                                                       | Karger Online Journals          |
| FAQ (How do I?)                          | Search for                                                                           | E-Journal Title (A-Z)                                                 | MD Consult                      |
| Ask a Librarian                          |                                                                                      |                                                                       | Coinsuit                        |
| About & Contact Us                       |                                                                                      |                                                                       | ScienceDirect                   |
| Services                                 |                                                                                      |                                                                       | Wiley-Blackwell                 |
| E-Forms                                  |                                                                                      |                                                                       | More                            |
| Library Skills                           |                                                                                      |                                                                       | E-Books                         |
| Citation Styles                          |                                                                                      |                                                                       | AccessMedicine                  |
| View Vew Over Liberty Bernel             | Journal Sources                                                                      |                                                                       | AccessSurgery                   |
| View Your Own Library Record             | Journal List (print)                                                                 | Journal List (print & electronic)                                     | Books@Ovid                      |
| Web Mail                                 | <ul> <li>Journal List (Index Medicus)</li> <li>That Journal Impact Factor</li> </ul> | <ul> <li>Journal Link</li> <li>Srinagarind Medical Journal</li> </ul> | MD Consult & First Consult      |
| KKU Mail                                 | E-Resources                                                                          | ormaganitu medical oʻumar                                             |                                 |
| KKU SSL VPN Service                      | = E-Book                                                                             | E-Journal                                                             | Proquest Dissertations & Theses |
| Other Mail Services                      | = E-Proceeding                                                                       | E-Research                                                            | SpringerLink                    |
|                                          | E-Thesis                                                                             | E-Learning                                                            | Thieme eBook Collection         |

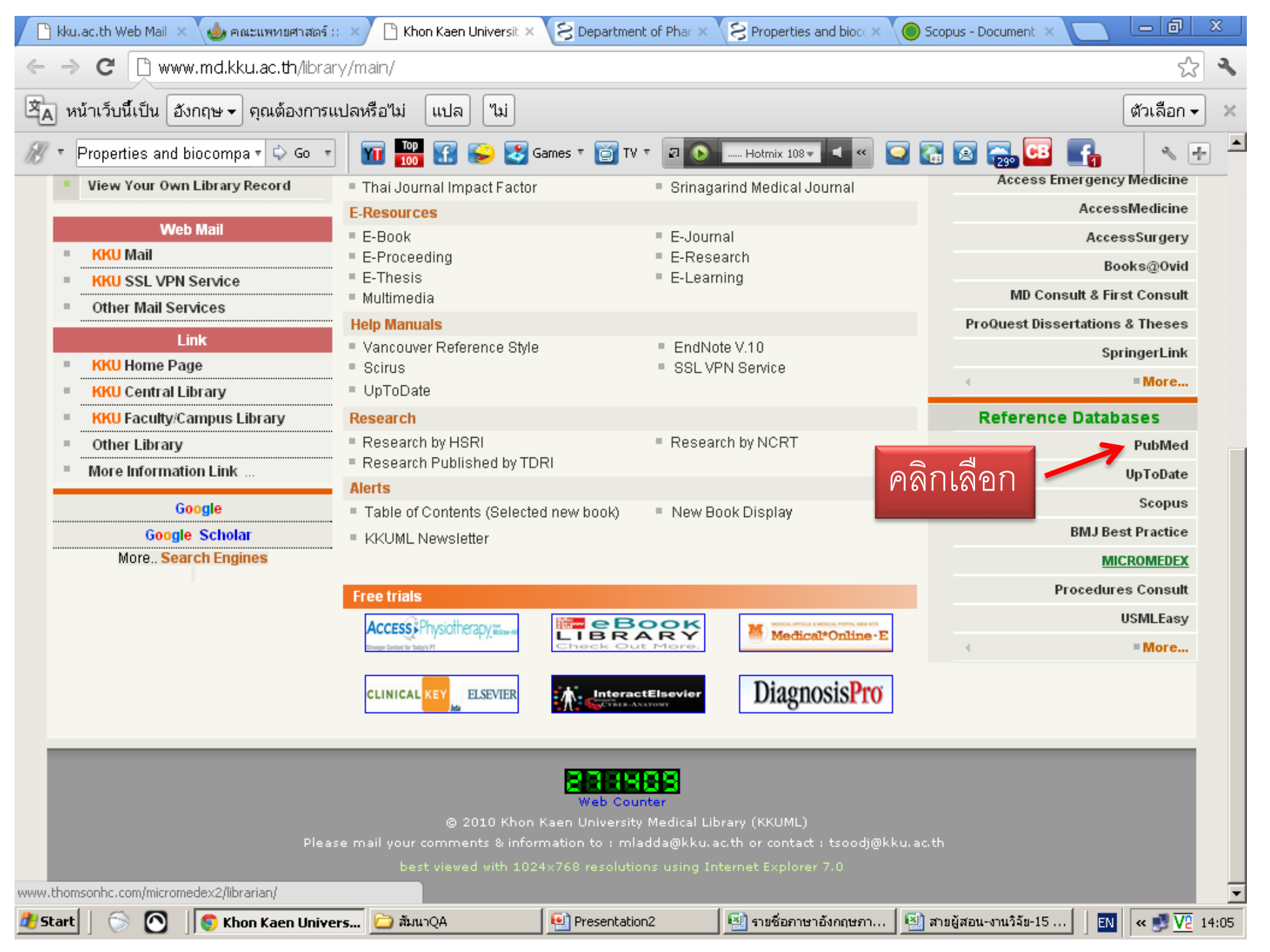

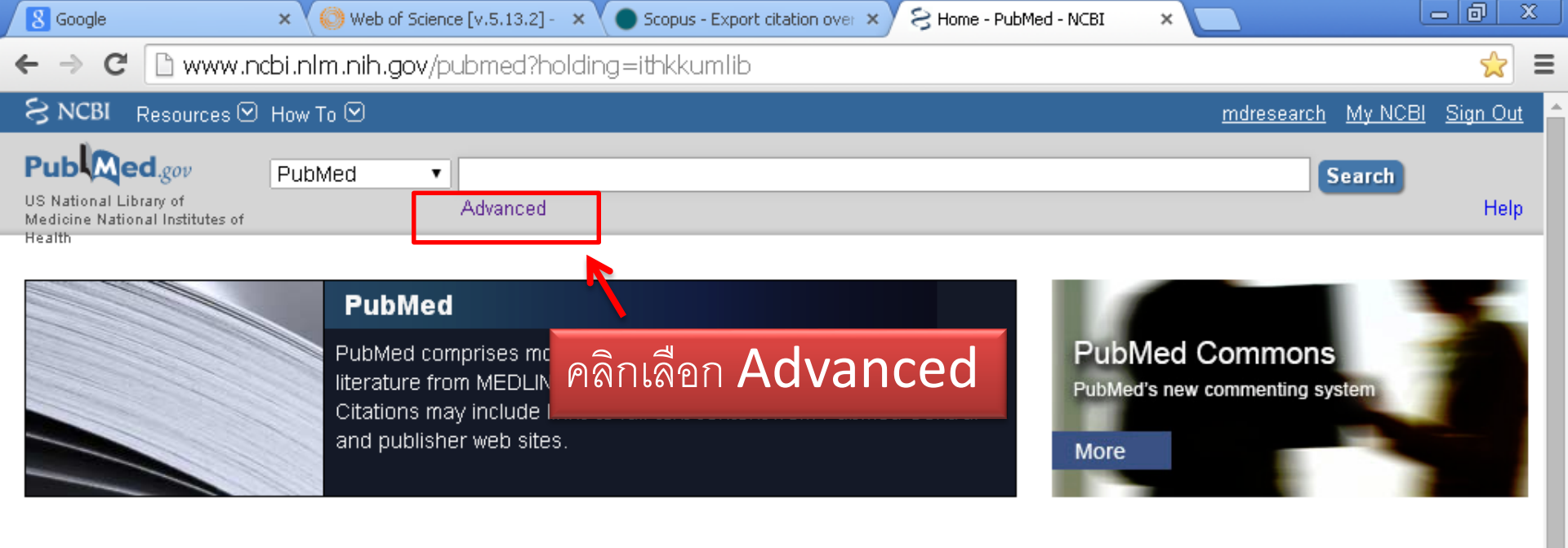

| Using PubMed             | PubMed Tools            | More Resources             |
|--------------------------|-------------------------|----------------------------|
| PubMed Quick Start Guide | PubMed Mobile           | MeSH Database              |
| Full Text Articles       | Single Citation Matcher | Journals in NCBI Databases |
| PubMed FAQs              | Batch Citation Matcher  | Clinical Trials            |
| PubMed Tutorials         | Clinical Queries        | <u>E-Utilities</u>         |
| New and Noteworthy 🔊     | Topic-Specific Queries  | LinkOut                    |

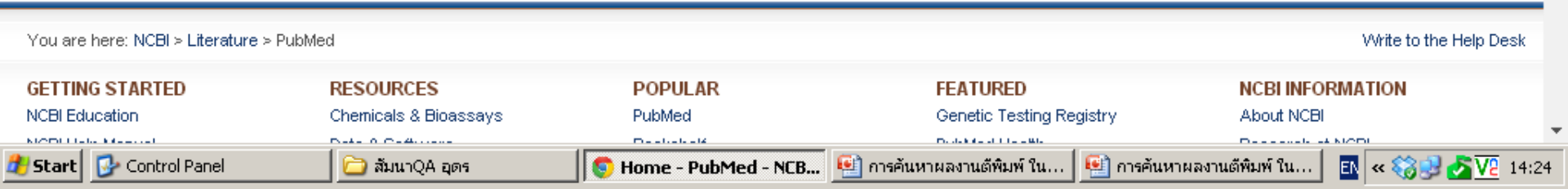

| 🖉 🛛 🖉 🖉                                      | e        | × 💙 🔘 Wel      | b of Science [v.5 | .13.2] - 🗙 | 🔵 Scopus - Export | citation over 🗙 | S Advanced search | i - PubMed - 🗙 |                   | عا             | -   Ø   _      | x         |
|----------------------------------------------|----------|----------------|-------------------|------------|-------------------|-----------------|-------------------|----------------|-------------------|----------------|----------------|-----------|
| ← → C 🗋 www.ncbi.nlm.nih.gov/pubmed/advanced |          |                |                   |            |                   |                 |                   |                |                   | Ξ              |                |           |
| S NCB                                        | I Resour | ces 🖸 How To 🗹 |                   |            |                   |                 |                   |                | <u>mdresearch</u> | <u>My NCBI</u> | <u>Sign Ou</u> | <u>it</u> |
| PubM                                         | ed Home  | More Resources | ▼ Help            |            |                   |                 |                   |                |                   |                |                |           |
|                                              |          |                |                   |            |                   |                 |                   |                |                   |                |                |           |

You Tube Tutorial

## PubMed Advanced Search Builder

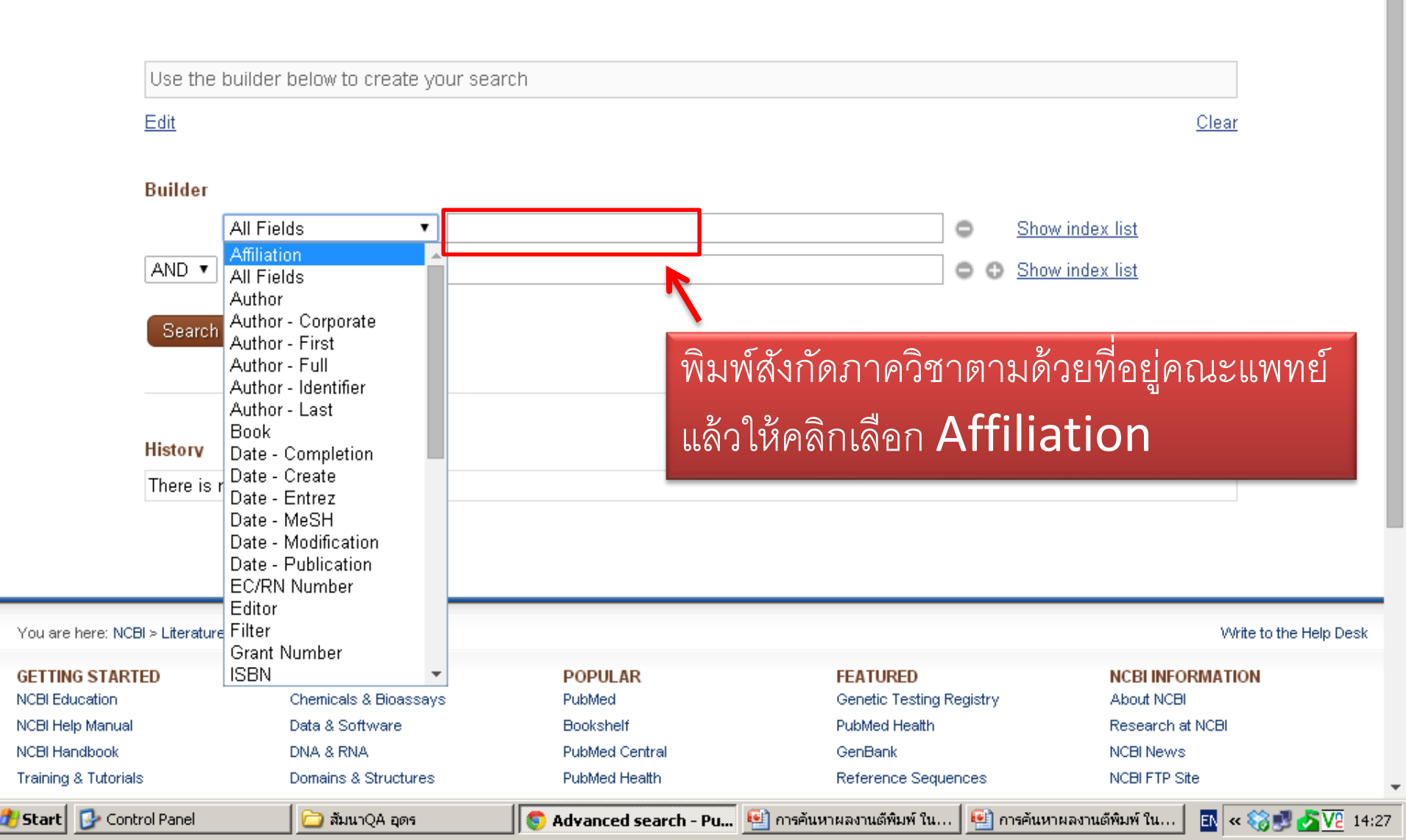

| → C 🗋 www.ncb                                              | i <b>.nlm.nih.gov</b> /pubmed                                                                                                    | \$                                                                                            |  |  |  |
|------------------------------------------------------------|----------------------------------------------------------------------------------------------------|-----------------------------------------------------------------------------------------------|--|--|--|
| หน้าเว็บนี้เป็น อังกฤษ                                     | 🛨 คุณต้องการแปลหรือไม่ แปล ไม่                                                                                                    | ตัวเลือก 🗸                                                                                    |  |  |  |
| • 12                                                       | 🔻 🗘 Go 🔹 🔤 🌇 🌠 🌮 🌠 Games 🔻 👸 TV 🔻 🛛 💽 🗔 Hotmix 108 🗸                                                                                                    | 💶 < 🔛 🌄 🌄 🖉 🔺 🔸                                                                               |  |  |  |
| NCBI Resources (                                           | How To 🕑                                                                                                    | My NCBI Sign In                                                                               |  |  |  |
| National Library of Medicine<br>ional Institutes of Health | Pub จะปรากฏผลงานทั้งหมด logy faculty of medicine khon ka<br>vanced                                                                                                    | en university 🙁 Search<br>Help                                                                |  |  |  |
| now additional<br>ters                                     | Display Settings: Summary, 20 per page, Sorted by Recently Added Send to:                                                                                                    | Filters: <u>Manage Filters</u>                                                                |  |  |  |
| ext                                                        | Results: 1 to 20 of 285 << First < Prev Page 1 of 15 Next > Last >>                                                                                                    | 19 free full-text articles in PubMed Central                                                  |  |  |  |
| ostract available                                          | <ul> <li>Properties and biocompatibility of chitosan and silk fibroin blend films for</li> <li>application in skin tissue opgingering</li> </ul>                                                                               | Properties and biocompatibility of<br>chitosar [ScientificWorldJournal, 2012                  |  |  |  |
| /ailable<br>ull text available                             | Luangbudnark W, Viyoch J, Laupattarakasem W, Surakunprapha P,<br>Laupattarakasem P                                                                                                    | Combined effect of subchondral<br>drilling a [ScientificWorldJournal, 2012                    |  |  |  |
| ublication                                                 | ScientificWorldJournal. 2012;2012:697201. Epub 2012 May 22.<br>PMID: 22701367 [PubMed - in process] <b>Free PMC Article</b>                                                                                                    | Crucial role of heme oxygenase-1 on the sensitivity of cht [PLoS One, 2012                    |  |  |  |
| years<br>Vears                                             | Related citations                                                                                                    | See all (19)                                                                                  |  |  |  |
| ustom range                                                | <ul> <li><u>Combined effect of subchondral drilling and hyaluronic acid with/without</u></li> <li><u>diacerein in full-thickness articular cartilage lesion in rabbits.</u></li> </ul>                                         | Find related data                                                                             |  |  |  |
| <b>pecies</b><br>umans                                     | Suwannaloet W, Laupattarakasem W, Sukon P, Ong-Chai S, Laupattarakasem P.                                                                                                    | Database: Select                                                                              |  |  |  |
| ther Animals                                               | ScientificWorldJournal. 2012;2012:310745. Epub 2012 Apr 30.<br>PMID: 22666105 [PubMed - in process] Free PMC Article                                                                                                    | Find items                                                                                    |  |  |  |
| inical Trial                                               | Related citations                                                                                                    | Search details                                                                                |  |  |  |
| andomized<br>ontrolled Trial                               | <ul> <li>Intraperitoneal lidocaine for decreasing intra-operative pain during</li> <li>3. postpartum tubal resection in Srinagarind Hospital.</li> <li>Rattanalappaiboon D, Werawatakul Y, Tharnprisan P, Prasit M.</li> </ul> | Department[All Fields] AND<br>("pharmacology"[Subheading] OR<br>"pharmacology"[All Fields] OP |  |  |  |

| 🕒 kku.ac.th Web Mail :: kku.                                                    | 🗙 🍓 คณะแพนยศาสตร์ :: มหาวัน 🗙 🎦 Khon Kaen University Mec 🗙 😒 Department of Pharmacol 🗙 🤘 Scop                         | pus - Document detail: × 🔽 💷 🕻                                         |
|---------------------------------------------------------------------------------|----------------------------------------------------------------------------------------------------|------------------------------------------------------------------------|
| ← → C 🗋 www.n                                                                   | cbi.nlm.nih.gov/pubmed                                                                                                |                                                                        |
| 🛓 หน้าเว็บนี้เป็น อังกถ                                                         | าษ ▼ ดุณต้องการแปลหรือไม่ แปล ไม่                                                                                     | ตัวเลือ                                                                |
| 12                                                                              | ▼ 🗘 Go 🔻 🔟 😳 😭 🎲 Games ▼ 👸 TV ▼ 🛛 💽 📜 Hotmix 108 ▼                                                                    | 💶 « 🔛 🌄 💽 « » 👒                                                        |
| SNCBI Resource                                                                  | es 🕑 How To 🕑                                                                                                    | My NCBI S                                                              |
| Publiced.gov<br>US National Library of Medicir<br>National Institutes of Health | PubMed  Department of Pharmacology faculty of medicine khon ka RSS Save search Advanced                               | aen university 💿 Search                                                |
| Show additional filters                                                         | Display Settings: ♥ Summary, 20 per page, Sorted by Recently Added Send to: ♥                                         | Filters: <u>Manage Filters</u>                                         |
| Text                                                                            | Results: 1 to 20 of 285 << First < Prev Page 1 of 15 Next > Last >>                                                   | 19 free full-text articles in<br>PubMed Central                        |
| Abstract ถ้าต้องก                                                               | าารเลือกตาม ป/ด/ว ที่ต้องการค้นหาไปที่ <sup>ylend films for</sup>                                                     | Properties and biocompatibility o<br>chitosar [ScientificWorldJournal. |
| availabl<br>Full text                                                           | m range เลือกวันแล้วกด Apply                                                                                          | Combined effect of subchondral<br>drilling a [ScientificWorldJournal.  |
| Publication                                                                     | ScientifictworldJournal. 2012;2012:697201. Epub 2012 May 22.<br>PMID: 22701367 [PubMed - in process] Free PMC Article | Crucial role of heme oxygenase-<br>the sensitivity of cht [PLoS One.   |
| 5 years                                                                         | Specify Custom Date Range                                                                                             | See all                                                                |
| Species                                                                         | 2012 01 01 to 2012 09 30 Laupattarakasem                                                                              | Find related data                                                      |
| Humans<br>Other Animals                                                         | Apply Clear                                                                                                    | Find items                                                             |
| Article types                                                                   |                                                                                                    |                                                                        |
| Meta-Analysis                                                                   | Intraperitoneal lidocaine for decreasing intra-operative pain during                                                  | Search details                                                         |
| Randomized<br>Controlled Trial                                                  | 3. postpartum tubal resection in Srinagarind Hospital.                                                                | Department[All Fields] AND<br>("pharmacology"[Subbeading]              |

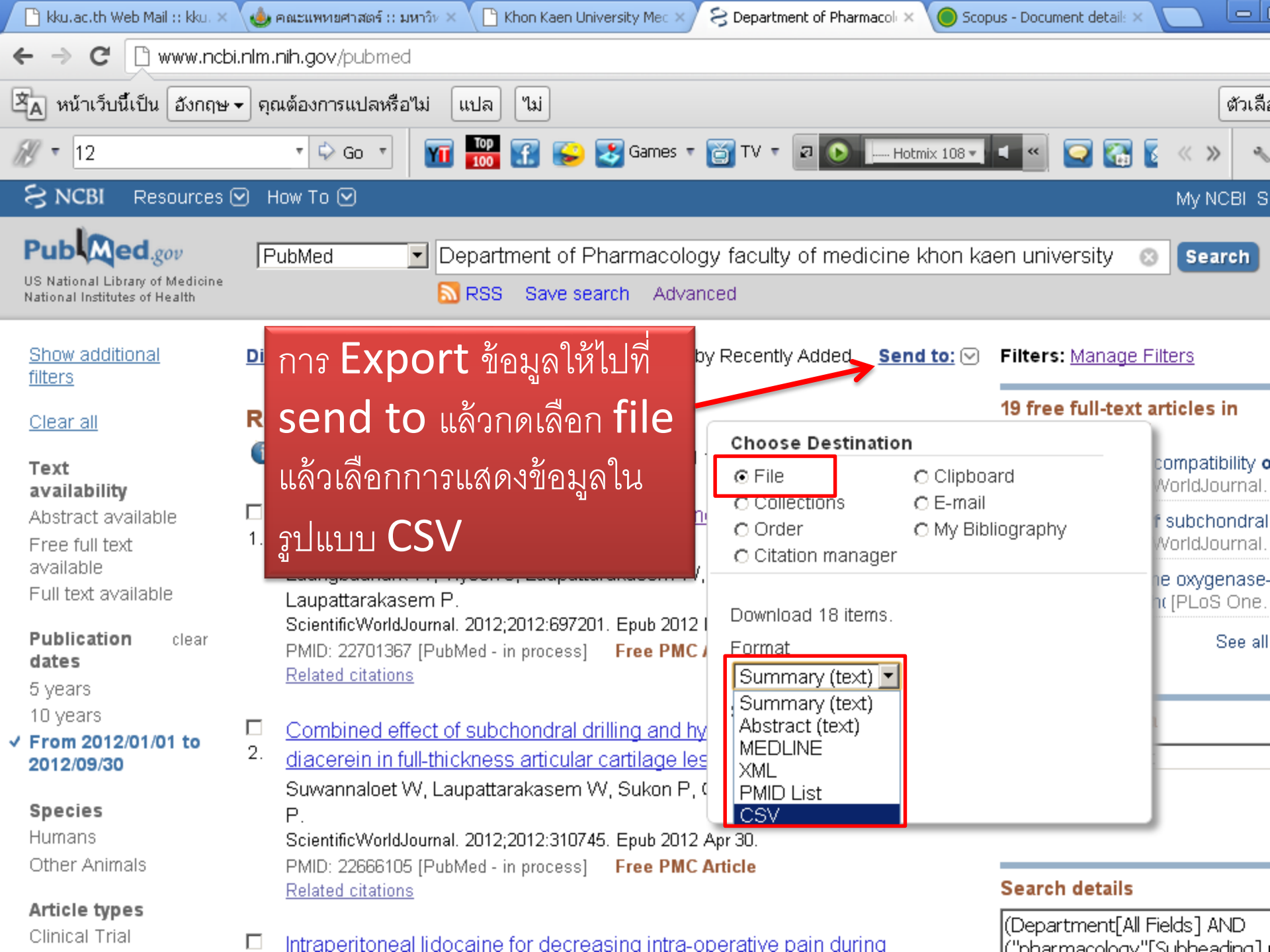

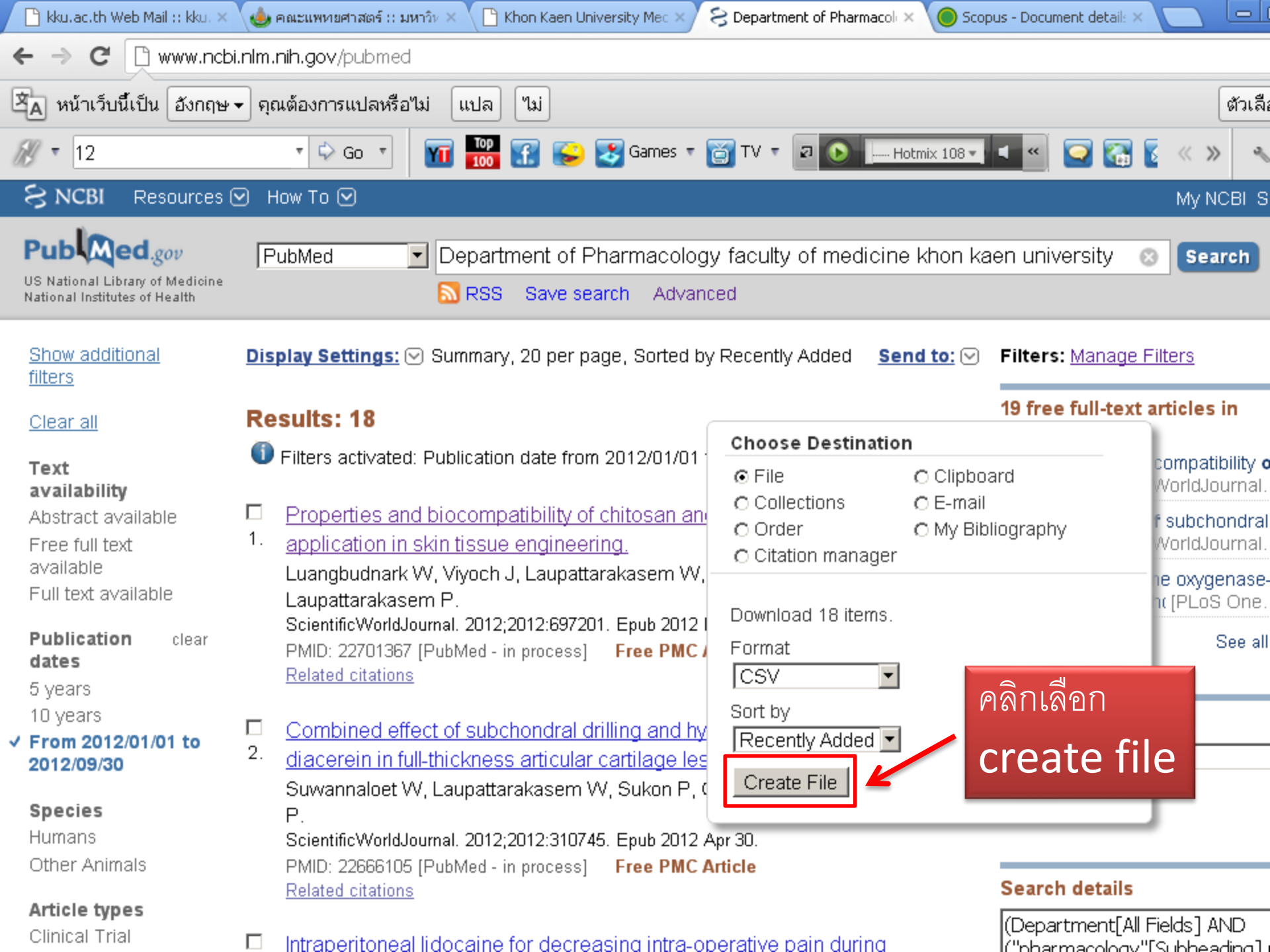

| <b>C</b> | pubmed_result.csv - Microsoft Excel |             |                           |              |                     |          |                 |                         |              |             |                                                                                                    |                        |          |
|----------|-------------------------------------|-------------|---------------------------|--------------|---------------------|----------|-----------------|-------------------------|--------------|-------------|----------------------------------------------------------------------------------------------------|------------------------|----------|
| <b>C</b> | Home                                | Insert      | Page Layout               | Formulas     | Data                | Review   | View            |                         |              |             |                                                                                                    |                        | 0        |
| Past     | Ta<br>e                             | homa        | • 11 • A                  |              | <b></b> ≫-<br>∃ ∉ ∉ |          | General         | ▼<br>•.0 .00<br>•.0 •.0 | Conditional  | Format Cell | G and a set a set | Σ · A<br>· Z<br>Sort 8 | k Find 8 |
| Clinbo   | ard 5                               | Eor         | nt                        |              | Alignment           | - T      | Number          | 5                       | Formatting * | Styles      | Cells                                                                                                    | Editi                  | * Select |
| Cubbe    | Kaa                                 | - (-        | £                         |              | Angrimerie          | <u> </u> | Number          | <u> </u>                |              | Styles      |                                                                                                    | J                      | ng       |
|          | K23                                 | •           | Jx                        | -            | -                   | -        |                 |                         | -            |             |                                                                                                    |                        |          |
|          | A                                   | В           | C                         | D            | E CL I D I I        |          | G               | H                       |              |             | K                                                                                                    | L                      | M        |
| 1        | I itle                              | URL         | Description               | Details      | ShortDetai          | Resource | e Type          | Identifie               | ers Db       | EntrezUID   | Properties                                                                                                    | 2012/06/16             |          |
| 2        | Properties                          | /pubmed/    | Luangbudr                 | ScientificW  | ScientificW         | PubMed   | citation        | PMID:2                  | 2/(pubme     | d 22/0136/  | create date:                                                                                                    | 2012/06/16             | first    |
| 3        | Combined                            | /pubmed/    | Suwannalo                 | ScientificW  | ScientificW         | PubMed   | citation        | PMID:2                  | 260 pubme    | d 22666105  | create date:                                                                                                    | 2012/06/06             | first    |
| 4        | Intraperit                          | o/pubmed/   | Rattanalap                | J Med Ass    | J Med Ass           | PubMed   | citation        | PMID:2                  | 261pubme     | d 22611998  | create date:                                                                                                    | 2012/05/23             | first    |
| 5        | A modifie                           | d /pubmed/  | Khampitak                 | J Med Ass    | J Med Ass           | PubMed   | citation        | PMID:2                  | 255 pubme    | d 22550825  | create date:                                                                                                    | 2012/05/04             | first    |
| 6        | Crucial ro                          | e/pubmed/   | Kongpetch                 | PLos One.    | PLos One.           | PubMed   | citation        | PMID:2                  | 251pubme     | d 22514698  | create date:                                                                                                    | 2012/04/20             | first    |
| /        | Altered V                           | a:/pubmed/  | Detchapor                 | Pediatr Car  | Pediatr Car         | PubMed   | citation        | PMID:2                  | 234 pubme    | d 22349676  | create date:                                                                                                    | 2012/02/22             | first    |
| 8        | Effects of                          | /pubmed/    | 2 Taesotikul              | Xenobiotica  | Xenobiotica         | PubMed   | citation        | PMID:2                  | 23: pubme    | d 22339466  | create date:                                                                                                    | 2012/02/22             | first    |
| 9        | Effect of                           | a/pubmed/   | Wattanach                 | Drug Meta    | Drug Meta           | PubMed   | citation        | PMID:2                  | 23: pubme    | d 22331994  | create date:                                                                                                    | 2012/02/15             | first    |
| 10       | Mulberry                            | le/pubmed/  | Naowaboo                  | Am J Chin    | Am J Chin           | PubMed   | citation        | PMID:2                  | 229pubme     | d 22298456  | create date:                                                                                                    | 2012/02/03             | first    |
| 11       | Mulberry                            | le/pubmed/  | Naowaboo                  | Nutr Res.    | Nutr Res.           | PubMed   | citation        | PMID:2                  | 220 pubme    | d 22260862  | create date:                                                                                                    | 2012/01/21             | first    |
| 12       | Anti-inflan                         | ni/pubmed/  | Juasook A                 | Parasitol R  | Parasitol R         | PubMed   | citation        | PMID:2                  | 218pubme     | d 22186974  | create date:                                                                                                    | 2011/12/22             | first    |
| 13       | Comparis                            | o /pubmed/  | 2Kongwatta                | J Minim In   | J Minim In          | PubMed   | citation        | PMID:2                  | 213 pubme    | d 22133703  | create date:                                                                                                    | 2011/12/03             | first    |
| 14       | Tetrahyd                            | rc/pubmed/  | 2Nakmareo                 | Hypertens    | Hypertens           | PubMed   | citation        | PMID:2                  | 207pubme     | d 22072109  | create date:                                                                                                    | 2011/11/11             | first    |
| 15       | Antimicro                           | pi/pubmed/  | <sup>2</sup> Kanthawor    | Int J Antim  | Int J Antim         | PubMed   | citation        | PMID:2                  | 20(pubme     | d 22005071  | create date:                                                                                                    | 2011/10/19             | first    |
| 16       | Rapid det                           | e /pubmed/  | 2 Arimatsu Y              | Parasitol Ir | Parasitol Ir        | PubMed   | citation        | PMID:2                  | 187 pubme    | d 21871581  | create date:                                                                                                    | 2011/08/30             | first    |
| 17       | Effects of                          | /pubmed/    | <sup>2</sup> Tesana S,    | Parasitol Ir | Parasitol Ir        | PubMed   | citation        | PMID:2                  | 186 pubme    | d 21864711  | create date:                                                                                                    | 2011/08/26             | first    |
| 18       | Opisthoro                           | h/pubmed/   | Techasen                  | Parasitol Ir | Parasitol Ir        | PubMed   | citation        | PMID:2                  | 17(pubme     | d 21763456  | create date:                                                                                                    | 2011/07/19             | first    |
| 19       | Evaluation                          | n /pubmed/  | <sup>2</sup> Sripa J, Bri | Parasitol Ir | Parasitol Ir        | PubMed   | citation        | PMID:2                  | 17(pubme     | d 21704728  | create date:                                                                                                    | 2011/06/28             | first    |
| 20       |                                     |             |                           |              |                     |          |                 |                         |              |             |                                                                                                    |                        |          |
| 21       |                                     |             |                           |              |                     |          |                 |                         |              |             |                                                                                                    |                        |          |
| 22       |                                     |             |                           |              |                     | 9        |                 |                         | <b>L</b>     |             |                                                                                                    |                        |          |
| 23       |                                     |             |                           |              | ฐปแบ่               | าของร    | <u>ขอมูลท</u> _ | EXPC                    | DIT D        | อกมา        |                                                                                                    |                        |          |
| 24       |                                     |             |                           |              | 41                  |          | - U             |                         |              |             |                                                                                                    |                        |          |
| 25       |                                     |             |                           |              |                     |          |                 |                         |              |             |                                                                                                    |                        |          |
| 26       |                                     |             |                           |              |                     |          |                 |                         |              |             |                                                                                                    |                        |          |
| 27       |                                     |             |                           |              |                     |          |                 |                         |              |             |                                                                                                    |                        |          |
|          | 🕩 🔤 pubm                            | ed_result 🦯 | 2                         |              |                     |          |                 |                         | I 4          |             |                                                                                                    |                        |          |